**How-To Guide** SAP Business One 9.1 and SAP Business One 9.1, version for SAP HANA Document Version: 4.0 – 07-30-2015

# How to Set Up and Use Serial/Batch Valuation Method

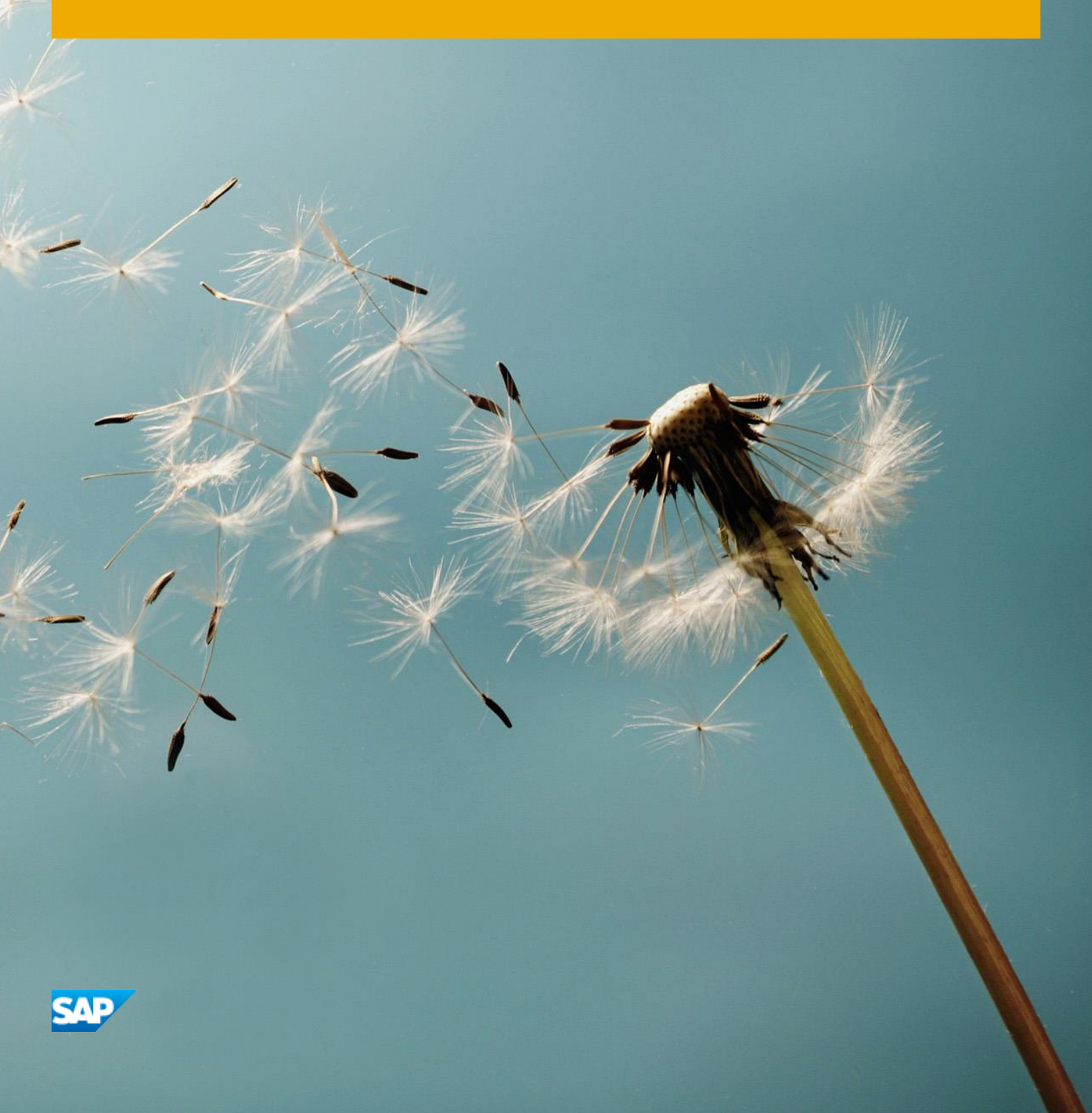

# **Typographic Conventions**

| Type Style          | Description                                                                                                    |
|---------------------|----------------------------------------------------------------------------------------------------|
| Example             | Words or characters quoted from the screen. These include field names, screen titles, pushbuttons labels, menu names, menu paths, and menu options.                                                                              |
|                     |                                                                                                    |
| Example             | Emphasized words or expressions.                                                                                                    |
| EXAMPLE             | Technical names of system objects. These include report names, program names, transaction codes, table names, and key concepts of a programming language when they are surrounded by body text, for example, SELECT and INCLUDE. |
| Example             | Output on the screen. This includes file and directory names and their paths, messages, names of variables and parameters, source text, and names of installation, upgrade and database tools.                                   |
| Example             | Exact user entry. These are words or characters that you enter in the system exactly as they appear in the documentation.                                                                                                    |
| <example></example> | Variable user entry. Angle brackets indicate that you replace these words and characters with appropriate entries to make entries in the system.                                                                                 |
| EXAMPLE             | Keys on the keyboard, for example, F2 or ENTER.                                                                                                    |

# **Document History**

| Version     | Date       | Change                                                           |                                                                                                    |
|-------------|------------|------------------------------------------------------------------|----------------------------------------------------------------------------------------------------|
| 1.0         | 2015-07-25 | First version                                                    |                                                                                                    |
| 2.0,<br>3.0 | 2015-03-26 | 1. In chapter 2 Pre                                              | requisites, the following information has been removed:                                                                                                    |
|             |            | <ul> <li>You are not<br/>Details wind<br/>deselected.</li> </ul> | using the purchase accounts posting system. In the <i>Company</i><br>ow, the <i>Use Purchase Accounts Posting System</i> checkbox is                                                                                                    |
|             |            | 2. In chapter 3.2 D<br>2 of the procedu                          | efining Serial/Batch Valuation Method at Company Level, step<br>re has been updated as displayed below.                                                                                                    |
|             |            | Version                                                          |                                                                                                    |
|             |            | 1.0 The sy compared per Way when y                               | stem manages the serial/batch valuation method at the<br>any level, not per warehouse, therefore the <i>Manage Item Cost</i><br>arehouse checkbox on the <i>Basic Initialization</i> tab is disabled<br>you choose this method                                 |
|             |            | 2.0 The sy<br>compa<br><i>Cost p</i><br>irrelev                  | stem manages the serial/batch valuation method at the<br>any level, not per warehouse. Therefore, the <i>Manage Item</i><br><i>er Warehouse</i> checkbox on the <i>Basic Initialization</i> tab is<br>ant for the items with the serial/batch valuation method |
|             |            | 3. In chapter 3.4 B<br>Method Is Serial                          | ocking Multiple Receipts for Same Batch When Valuation<br>/Batch, an additional note has been added:                                                                                                    |
|             |            | When using<br>block multip<br>which might<br>the cost on l       | the multi-branch feature, it is strongly recommended that you<br>le receipts of the same batch due to the possibility that a batch<br>be received with a different cost into another branch impacts<br>both branches.                                          |
|             |            | Examples are pr                                                  | ovided as well.                                                                                                    |
|             |            | 4. In chapter 7 Upc<br>in the Prerequis                          | lating Valuation Method to Serial/Batch for Selection of Items,<br>ites section, the following information has been added:                                                                                                    |
|             |            | For more inform                                                  | ation, see SAP Note 869071.                                                                                                    |
|             |            | 5. Added: Chapter<br>Valuation Metho                             | Determining Item Cost of By-Products with Serial/Batch<br>d.                                                                                                    |

| Version | Date       | Change                                                                                                    |
|---------|------------|----------------------------------------------------------------------------------------------------|
| 4.0     | 2015-07-30 | 1. In chapter Determining Serial and Batch Item Cost, the following information has been added:                                                                                                    |
|         |            | <b>i</b> Note                                                                                                    |
|         |            | <ul> <li>When the system calculates the serial or batch item cost by the<br/>serial/batch valuation method, it considers only those transactions<br/>that were posted at the time when the item was managed by the<br/>serial/batch valuation method.</li> </ul>                                                                                                    |
|         |            | <ul> <li>You can receive old batches back after their valuation method has been<br/>changed to the serial/batch valuation method.</li> </ul>                                                                                                    |
|         |            | Example                                                                                                    |
|         |            | <ul> <li>If an item had serial/batch valuation method for some time, then you changed it to MAP, and after some time you change it back to serial/batch, the system takes into account only transactions that were posted at the time when the item had serial/batch valuation method. It ignores the transactions posted at the time it had MAP valuation method.</li> </ul>                              |
|         |            | <ul> <li>You can issue a batch item with MAP, change the item's valuation<br/>method to serial/batch, and receive the same batch again. When<br/>calculating the cost, the system ignores the transactions posted at the<br/>time the item had MAP valuation method, and takes into consideration<br/>the transactions posted from the time the item has the serial/batch<br/>valuation method.</li> </ul> |
|         |            | <ol> <li>In chapter Generating Batches and Serials Inventory Audit Report, the following<br/>information has been added:</li> </ol>                                                                                                    |
|         |            | 1 Note                                                                                                    |
|         |            | If the valuation method of an item has been changed in the past, this report<br>will show only those transactions created at the time when the item was<br>managed by the serial/batch valuation method.                                                                                                    |

4

# **Table of Contents**

| 1          | Introduction                                                                    | 6         |
|------------|---------------------------------------------------------------------------------|-----------|
| 2          | Prerequisites                                                                   | 7         |
| 3          | Initial Settings                                                                | 8         |
| 3.1        | Defining Items Managed by Serial Numbers or Batches                             | 8         |
| 3.2        | Defining Serial/Batch Valuation Method at Company Level                         | 9         |
| 3.3        | Defining Serial/Batch Valuation Method at Item Level                            | 10        |
| 3.4        | Blocking Multiple Receipts for Same Batch When Valuation Method Is Serial/Batch | 11        |
|            | 3.4.1 Blocking Multiple Receipts for Same Batch at Company Level                | 12        |
|            | 3.4.2 Blocking Multiple Receipts for Same Batch at Item Level                   | 13        |
| 4          | Enhancements to Item Management                                                 | 14        |
| 4.1        | Serial Number Details Window                                                    | 14        |
| 4.2        | Batch Details Window                                                            | 14        |
| 4.3        | Serial Number Management - Update Window                                        | 14        |
| 4.4        | Batch Management - Update Window                                                | 15        |
| 5          | Determining Serial and Batch Item Cost                                          | 16        |
| 5.1        | Determining Item Cost of By-Products with Serial/Batch Valuation Method         |           |
| 6          | Revaluating the Inventory with Serial/Batch Valuation Method                    |           |
| 6.1        | Revaluating the Inventory by Price Change                                       |           |
| 6.2        | Revaluating the Inventory by Debit/Credit                                       | 20        |
| 7          | Updating Valuation Method to Serial/Batch for Selection of Items                | 21        |
| 8          | Examples of Cost Calculation and Postings for Items with Serial/Batch Valuation | 22        |
| Q 1        | Metrica<br>Purchasing Documents                                                 | <b>22</b> |
| 0.1<br>Q   | Fulctidesing Documents                                                          | ∠∠<br>⊃⊑  |
| 0.2<br>Q 3 | Production Documents                                                            | 20<br>20  |
| 0.3        |                                                                                 | 20        |
| 9          | Generating Batches and Serials Inventory Audit Report                           | 32        |

# **1** Introduction

In SAP Business One Release 9.1, when running perpetual inventory, you can use four valuation methods:

**Moving Average Price (MAP)** - Calculates the average cost for the item in each sales, purchasing, inventory, and production transaction.

Standard Price - Calculates value by a fixed price, which is then used for all transactions.

**First In First Out (FIFO)** - With this method, goods purchased or produced first are sold first, regardless of the actual goods flow.

- Each inventory receipt transaction creates a layer of quantities linked to costs. A FIFO layer is defined as the quantity of an item in a warehouse with a particular cost value.
- Each inventory release transaction uses quantities and their corresponding costs from the first open layer or layers.

**Serial/Batch** - This valuation method is associated with serial and batch managed items. The cost used in outbound transactions is the actual inbound cost of a specific item determined by its serial or batch number; the cost of the item is managed on the serial or batch number level.

This document describes how to set up and manage the serial/batch valuation method in SAP Business One Release 9.1.

# 2 Prerequisites

• You have initialized the perpetual inventory system on the *Basic Initialization* tab of the *Company Details* window.

| mpany (                                                                                                    | )etails                                                                                                    |                                                                                                    |                                |         |
|----------------------------------------------------------------------------------------------------|----------------------------------------------------------------------------------------------------|----------------------------------------------------------------------------------------------------|--------------------------------|---------|
| General                                                                                                    | Accounting Data                                                                                                    | Basic Initialization                                                                                 | Electronic Tax Reporting       |         |
| Chart of Ad                                                                                                    | counts Template                                                                                                    | CAS                                                                                                  | к                              |         |
| .ocal Curre                                                                                                    | ency                                                                                                    | Euro                                                                                                 | )                              |         |
| 5ystem Cui                                                                                                    | rrency                                                                                                    | Euro                                                                                                 | )                              |         |
| Default Acc                                                                                                    | ount Currency                                                                                                    | All C                                                                                                | Currencies                     | •       |
| Use Se                                                                                                    | amentation Accounts                                                                                                    |                                                                                                    |                                |         |
| Use See<br>Allow N<br>Permit<br>Multi-L                                                                          | gmentation Accounts<br>legative Amounts for<br>More than One Docu<br>anguage Support<br>rpetual Inventory                                                                                                    | Reversal Transaction                                                                                 | n Posting<br>s                 |         |
| Use Ser<br>Allow M<br>Permit<br>Multi-L.                                                                         | gmentation Accounts<br>legative Amounts for<br>More than One Docu<br>anguage Support<br>rpetual Inventory<br>ups Valuation Metho                                                                                                    | eversal Transaction<br>ment Type per Serie                                                           | n Posting<br>s<br>ving Average |         |
| Use Ser<br>Allow N<br>Permit<br>Multi-L.<br>Use Per<br>Item Gro<br>Man                                           | gmentation Accounts<br>legative Amounts for<br>More than One Docu<br>anguage Support<br>rpetual Inventory<br>oups Valuation Metho<br>age Item Cost per W                                                                                                | Reversal Transaction<br>ment Type per Serie<br>d (Mov<br>arehouse                                    | n Posting<br>s<br>ving Average | <b></b> |
| Use Ser<br>Allow N<br>Permit<br>Multi-Lu<br>Use Per<br>Item Gro<br>Man                                           | gmentation Accounts<br>legative Amounts for<br>More than One Docu<br>anguage Support<br>rpetual Inventory<br>sups Valuation Metho<br>age Item Cost per W<br>Purchase Accounts Fo<br>w Stork Release With Fo                                             | Reversal Transaction<br>ment Type per Serie<br>d (Mon<br>arehouse<br>fosting System<br>out Item Cost | n Posting<br>s<br>ving Average | •       |
| Use Ser<br>Allow N<br>Permit<br>Multi-L.<br>Use Per<br>Use Per<br>Use Per<br>Use Per<br>Manage<br>Manage<br>Item | gmentation Accounts<br>legative Amounts for<br>More than One Docu<br>anguage Support<br>reetual Inventory<br>bups Valuation Metho<br>age Item Cost per W<br>Purchase Accounts F<br>w Stock Release With<br>Serial and Batch Cos<br>is Group Valuation M | d Mon<br>arehouse<br>out Item Cost<br>at By<br>ethod                                                 | n Posting<br>s<br>ving Average | •       |

# 3 Initial Settings

The serial/batch valuation method is applicable only to items managed by serial numbers or batches. You can define this valuation method for the mentioned items at the company level and at the item level.

# 3.1 Defining Items Managed by Serial Numbers or Batches

#### Procedure

### 1 Note

Only the steps relevant to the serial/batch valuation method are described below. For a detailed description of creating new items, see the online help.

3. From the SAP Business One Main Menu, choose Inventory  $\rightarrow$  Item Master Data.

The window opens in *Find* mode. Switch to *Add* mode.

- 4. On the *General* tab, under the *Serial and Batch Numbers* section, in the *Manage Item By* field, select one of the options:
  - Serial Numbers the item is managed by serial numbers.
  - *Batches* the item is managed by batches. This type of management tracks items that have unique numbers and characteristics but have been combined in a single group.

| em Master D                | ata                   |                          |            | _  |               |               |                    |                                 |             |
|----------------------------|-----------------------|--------------------------|------------|----|---------------|---------------|--------------------|---------------------------------|-------------|
| em No. Ma<br>rescription   | nuálne 🔻              | Water 3                  |            |    |               |               | ✓ Inver<br>✓ Sales | itory Item<br>Item<br>Jase Item |             |
| em Tyrne                   |                       | Items                    |            | *  |               |               |                    |                                 |             |
| em Group                   |                       | Tovar                    |            | *  |               |               |                    |                                 |             |
| IoM Group                  |                       | Manuálne                 |            | -  | Bar Code      | [             |                    |                                 |             |
| rice List                  |                       | Základný o               | :enník     | •  | Unit Price    | Primary Curre |                    | )                               |             |
| General                    | Purchasi              | ng Data                  | Sales Data | I  | nventory Data | Planning Data | Properties         | Remarks                         | Attachments |
| 🗌 Do Not App               | l <u>v</u> Discount G | oups                     |            |    | Issue         | Method        | Manual             |                                 | •           |
| Manufacturer               | eł                    |                          |            | *  |               |               |                    |                                 |             |
| Additional Ident           | ifier                 |                          |            | _  |               |               |                    |                                 |             |
| Shipping Type              | F                     | edex                     |            |    |               |               |                    |                                 |             |
| Serial and Batch           | Numbers               |                          |            |    | 1             |               |                    |                                 |             |
| Manage Item by             | Ba                    | atches                   |            |    |               |               |                    |                                 |             |
| management Me              |                       | one<br>odd Norska        |            |    |               |               |                    |                                 |             |
|                            | le Kecelpo 15         | erial Numbe              | 12         |    |               |               |                    |                                 |             |
| Issue Drimarily F          |                       | arcries<br>arial and Bat | ch Numbers | •  |               |               |                    |                                 |             |
| Issue Primarily E          | by S                  | atches<br>erial and Bat  | ch Numbers | •  |               |               |                    |                                 |             |
| <ul> <li>Active</li> </ul> |                       | From                     | Lt         | То | <u> </u>      | Remarks       | 1.2                |                                 |             |

### 1 Note

You can change the way the item is managed by, for example, from *Serial Numbers* to *Batches* only if the quantity of the item in stock is zero and the item is not included in any open document.

# 3.2 Defining Serial/Batch Valuation Method at Company Level

You can manage serial and batch items by the serial/batch valuation method or by the same method defined for item groups. To initialize the serial/batch valuation method for the serial and batch managed items at the company level, follow the procedure below.

#### Procedure

- 1. From the SAP Business One Main Menu, choose Administration → System Initialization → Company Details → Basic Initialization tab.
- 2. In the Manage Serial and Batch Cost By section, select the Serial/Batch Valuation Method radio button.

The system manages the serial/batch valuation method at the company level, not per warehouse. Therefore, the *Manage Item Cost per Warehouse* checkbox on the *Basic Initialization* tab is irrelevant for the items with the serial/batch valuation method.

| ompany Details                                                                                                    |                                   |                          | -   | ; |
|----------------------------------------------------------------------------------------------------|-----------------------------------|--------------------------|-----|---|
| General <u>A</u> ccounting Data                                                                                                    | Basic Initialization              | Electronic Tax Reporting |     |   |
| Chart of Accounts Template                                                                                                    | CAS                               | v                        |     |   |
| Local Currency                                                                                                    | Euro                              | N                        |     |   |
| System Currency                                                                                                    | Euro                              |                          |     |   |
| Default Account Currency                                                                                                    | All C                             | urrencies                | *   |   |
| Display Credit Balance with N                                                                                                    | legative Sign                     |                          |     |   |
| Use Segmentation Accounts                                                                                                    |                                   |                          |     |   |
| Allow Negative Amounts for                                                                                                    | Reversal Transaction              | Posting                  |     |   |
| Permit More than One Docur                                                                                                    | vent Tyne ner Serie               |                          |     |   |
| Jose Purchase Accounts IV     Allow Stock Release Witho Manage Serial and Batch Cost     Items Group Valuation Me     Serial/Batch Valuation Met | asung aystem<br>By<br>thod<br>hod |                          |     |   |
| Ordering Party<br><u>House Bank</u>                                                                                                    |                                   |                          |     |   |
| Default Bank Country                                                                                                    | Slovakia                          |                          | - 3 |   |
| Default Bank                                                                                                    |                                   |                          | •   | 1 |
| Default Account No                                                                                                    |                                   |                          | •   |   |
| Derauk Account no.                                                                                                    |                                   |                          |     |   |
| Default Branch                                                                                                    |                                   |                          | 3   |   |
| Default Branch Install Ban <u>k</u> Statement Proces                                                                                             | ssing                             |                          |     |   |
| Default Branch Install Ban <u>k</u> Statement Proce: Enable Intrastat                                                                            | ssing                             |                          |     |   |

#### 1 Note

You can change the valuation method by which you manage serial and batch cost at any time, however, the change always applies to new items which you create after the change.

3. Choose Update.

# 3.3 Defining Serial/Batch Valuation Method at Item Level

If you have defined the serial/batch valuation method at the company level as described in Defining Serial/Batch Valuation Method at Company Level, any new item you create and define as managed by serials or batches automatically has the serial/batch valuation method.

If you have chosen a different valuation method for serial or batch managed items at the company level, you can define the serial/batch valuation method for a specific item.

#### Procedure

- From the SAP Business One Main Menu, choose Inventory → Item Master Data. In the Item No. field enter the desired item.
  - 1 Note

The item must be managed by serials or batches.

2. On the *Inventory* tab, from the dropdown menu in the *Valuation Method* field, select *Serial/Batch*.

| tern N                             | io. M                                                               | lanuálne 💌                                                                          | Water                                        | 3                                    |          |           |                        |                 | nventory Item |                |             |
|------------------------------------|---------------------------------------------------------------------|-------------------------------------------------------------------------------------|----------------------------------------------|--------------------------------------|----------|-----------|------------------------|-----------------|---------------|----------------|-------------|
| escri                              | ption                                                               |                                                                                     |                                              |                                      |          |           |                        |                 | ales Item     |                |             |
| oreic                              | n Name                                                              |                                                                                     |                                              |                                      |          |           |                        | V F             | urchase Item  |                |             |
| tern T                             | уре                                                                 |                                                                                     | Items                                        |                                      | •        |           |                        |                 |               |                |             |
| tem G                              | iroup                                                               |                                                                                     | Tovar                                        |                                      | •        |           |                        |                 |               |                |             |
| IoM (                              | āroup                                                               |                                                                                     | Manuá                                        | álne                                 | <b>.</b> | Bar Cod   | e                      |                 |               |                |             |
| rice l                             | _ist                                                                |                                                                                     | Záklac                                       | dný cenník                           | •        | Unit Pric | e Prin                 | iary Cum∢▼      |               |                |             |
| ¢                                  | Gener <u>a</u> l                                                    | Purchasing                                                                          | Data                                         | Sales Data                           | Invento  | ory Data  | Planning Dat           | a P <u>r</u> op | erties Rer    | nar <u>k</u> s | Attachments |
| Set (                              | GA Accou                                                            | nts By                                                                              | Wareh                                        | enouse                               | *        | 🗸 Ma      | nage Invent <u>o</u> r | y by Wareh      | ouse          |                |             |
|                                    |                                                                     |                                                                                     |                                              |                                      |          | Invento   | ory Level              |                 |               |                |             |
| UoM                                | 1 Name                                                              |                                                                                     |                                              |                                      |          | Require   | d (Purchasing          | UoM)            |               |                |             |
|                                    |                                                                     |                                                                                     |                                              |                                      |          | Minimu    | m                      |                 |               |                |             |
|                                    |                                                                     |                                                                                     |                                              |                                      |          | Maximu    | m                      |                 |               |                |             |
|                                    |                                                                     |                                                                                     |                                              |                                      |          |           |                        |                 |               |                |             |
| Valu                               | ation Meth                                                          | od                                                                                  | Serial/<br>Movin                             | Batch<br>1g Average                  | •        |           |                        |                 |               |                |             |
| Valu<br>#                          | ation Meth<br>Whse                                                  | od<br>Whse Na                                                                       | Serial/<br>Movin<br>Stand                    | Batch<br>ng Average<br>lard          | Bin      | Committed | Default B              | Ordered         | Enforce       | Αν             |             |
| Valu<br>#                          | whse                                                                | od<br>Whse Na<br>Všeobecný sl                                                       | Serial/<br>Movir<br>Stand<br>FIFO<br>Serial  | Batch<br>ng Average<br>lard<br>Æatch | Bin      | Committed | Default B              | Ordered         | Enforce       | Av             |             |
| #<br>1<br>2                        | whse                                                                | whse Na<br>Všeobecný sl<br>Pomocný skl                                              | Serial/<br>Movir<br>Stand<br>FIFO<br>Serial  | Batch<br>ng Average<br>ard<br>/Batch | Bin      | Committed | Default B              | Ordered         | Enforce       | Av             |             |
| #<br>1<br>2<br>3                   | ation Meth<br>Whse<br>01<br>02<br>03                                | od<br>Whse Na<br>Všeobecný sl<br>Pomocný skl<br>Drop Ship                           | Serial/<br>Movir<br>Stand<br>FIFO<br>Serial  | Batch<br>ng Average<br>ard<br>/Batch | Bin      | Committed | Default B              | Ordered         | Enforce       | Av             |             |
| #<br>1<br>2<br>3<br>4              | whse<br>01<br>02<br>03<br>04<br>04                                  | whse Na<br>Všeobecný sl<br>Pomocný skl<br>Drop Ship<br>Konsignačný                  | Serial/<br>Movin<br>Stand<br>FIFO<br>Serial  | Batch<br>ng Average<br>ard<br>/Batch | Bin      | Committed | Default B              | Ordered         | Enforce       | Av             |             |
| Valu<br>#<br>1<br>2<br>3<br>4<br>5 | ation Meth<br>₩hse<br>→ 01<br>→ 02<br>→ 03<br>→ 03<br>→ 04<br>→ BIN | Whse Na<br>Všeobecný sl<br>Pomocný skl<br>Drop Ship<br>Konsignačný<br>Bin Locations | Serial/<br>Movir<br>Stand<br>FIFO<br>Serial, | Batch<br>ng Average<br>ard<br>/Batch | Bin      | Committed | Default B              | Ordered         | Enforce       | Av             |             |
| Valu<br>#<br>1<br>2<br>3<br>4<br>5 | ation Meth<br>Whse<br>→ 01<br>→ 02<br>→ 03<br>→ 04<br>→ BIN         | whse Na<br>Všeobecný sl<br>Pomocný skl<br>Drop Ship<br>Konsignačný<br>Bin Locations | Serial/<br>Movir<br>Stand<br>FIFO<br>Serial, | Batch<br>g Average<br>lard<br>/Batch | Bin      | Committed | Default B              | Ordered         | Enforce       | Av             |             |
| # 1<br>2<br>3<br>4<br>5            | ation Meth<br>Whse<br>↔ 01<br>↔ 02<br>↔ 03<br>↔ 04<br>↔ BIN         | Whse Na<br>Všeobecný sl<br>Pomocný skl<br>Drop Ship<br>Konsignačný<br>Bin Locations | Serial/<br>Movir<br>Stand<br>FIFO<br>Serial, | Batch<br>ng Average<br>ard<br>/Batch | Bin      | Committed | Default B              | Ordered         | Enforce       | Av             |             |
| # 1<br>2<br>3<br>4<br>5            | ation Meth<br>Whse<br>→ 01<br>→ 02<br>→ 03<br>→ 04<br>→ BIN         | Whee Na<br>Všeobecný sl<br>Pomocný skl<br>Drop Ship<br>Konsignačný<br>Bin Locations | Serial/<br>Movir<br>Stand<br>FIFO<br>Serial, | Batch<br>ng Average<br>ard<br>/Batch | • Bin    | Committed | Default B              | Ordered         | Enforce       | Av             |             |
| #<br>1<br>2<br>3<br>4<br>5         | whse<br>01<br>02<br>03<br>04<br>BIN                                 | Whse Na<br>Všeobecný sl<br>Pomocný skl<br>Drop Ship<br>Konsignačný<br>Bin Locations | Serial/<br>Movir<br>Stand<br>FIFO<br>Serial, | Batch<br>ng Average<br>ard<br>/Batch | Bin      | Committed | Default B              | Ordered         | Enforce       | Av             |             |

# i Note

You can change the valuation method at any time, as long as the item is not linked to any open documents and its in-stock quantity is zero.

#### 3. Choose Update.

# 3.4 Blocking Multiple Receipts for Same Batch When Valuation Method Is Serial/Batch

Receiving the same batch into stock more than once may increase the chance that the same batch will be received each time with a different price, which complicates the tracking of the actual cost of the batch. To prevent this, you can block multiple receipts for the same batch at the company level or at the item level.

If multiple receipts for the same batch are blocked, you cannot draw an A/P reserve invoice for a batch into a goods receipt PO more than once.

### 1 Note

When you draw an A/P reserve invoice into a goods receipt PO, the batch price is based on the A/P reserve invoice. However, due to header freights in a goods receipt PO, which are updatable in SAP Business One 9.1, the price can be changed due to the amount applied on each batch entry.

### 1 Note

When using the multi-branch feature, it is strongly recommended that you block multiple receipts of the same batch due to the possibility that a batch which might be received with a different cost into another branch impacts the cost on both branches.

For example, Batch No. B1\_1200 is received to inventory through GRPO1 with the following data:

- o Branch 1
- $\circ$  Warehouse 1
- o Quantity 10
- o Cost 10

Batch No. B1\_2300 is received again through GRPO1 with the following data:

- o Branch 2
- o Warehouse 2
- o Quantity 10
- o Cost 12

Since the system does not manage batch cost on the warehouse level, the cost of B1\_1200 is calculated as follows: (10\*10+10\*12)/20=11. That is, the outbound cost from Branch 1 is impacted by the inbound cost to Branch 1. With such scenario, the inventory audit report and the batch and serial audit report cannot differentiate between the inventory value of postings to Branch 1 and the inventory value of postings to Branch 2.

#### Workaround

When you receive the same batch more than once, add a prefix or a suffix to Batch No.. For example, for GRPO2, set *Batch No.* to B1\_1200\_1.

# 3.4.1 Blocking Multiple Receipts for Same Batch at Company Level

If you block multiple receipts for the same batch at the company level, the setting automatically applies to any new batch items that you create and to any batch item for which you change the valuation method to serial/batch. You can change the settings at any time; if you select this checkbox after you have received the same batch more than once, it has no influence on the existing items, but it blocks any new multiple receipts for the same batch for the existing items as well.

### 1 Note

This checkbox is selected by default.

#### Procedure

- 1. From the SAP Business One Main Menu, choose Administration  $\rightarrow$  System Initialization  $\rightarrow$  General Settings  $\rightarrow$ Inventory tab $\rightarrow$  Items subtab.
- Select the checkbox *Block Multiple Receipts for Same Batch with Serial/Batch Valuation Method*. The following system message appears: "Multiple receipts for the same batch are blocked for new batch items with serial/batch valuation method. Do you want to block multiple receipts for existing items?" Choose Yes.
- 3. Choose Update.

# 3.4.2 Blocking Multiple Receipts for Same Batch at Item Level

You can block multiple receipts for the same batch at the item level regardless of whether multiple receipts for the same batch are blocked at the company level.

### 1 Note

You can change this setting at any time, even if a batch item already had multiple receipts for the same batch.

#### Procedure

 From the SAP Business One Main Menu, choose Inventory → Item Master Data. In the Item No. field, enter the desired item.

1 Note

The item must be managed by batches.

2. On the General tab, select the checkbox Block Multiple Receipts for Same Batch.

When you change the item's valuation method to one other than serial/batch, this checkbox is deselected and not visible.

| ltem Maste                                                                                                    | r Data                                                                                                    |                                                                            |                      |             |                        |               |         |                          | _                               |                  |           |     |
|----------------------------------------------------------------------------------------------------|----------------------------------------------------------------------------------------------------|----------------------------------------------------------------------------|----------------------|-------------|------------------------|---------------|---------|--------------------------|---------------------------------|------------------|-----------|-----|
| Item No,<br>Description<br>Foreign Name<br>Item Type<br>Item Group<br>JoM Group<br>Price List                                                                                                    | Manuálne 🔻                                                                                                  | Water 3<br>Items<br>Tovar<br>Manuálne<br>Základný ce                       | mik                  | *           | Bar Co<br>Unit P       | ode<br>rrice  | Primary | ✓ Inv<br>✓ Sale<br>✓ Pur | entory I<br>25 Item<br>chase It | ltem<br>em       |           |     |
| General                                                                                                    | Purchasing                                                                                                  | Data Sa                                                                    | les Data             | Inven       | tory Data              | Pļanni        | ng Data | Properti                 | es                              | Remar <u>k</u> s | Attachmer | nts |
| Do Not A<br>Manufacture<br>Additional Id<br>Shipping Tyr<br>Serial and Ba<br>Manage Item<br>Manage Item<br>Manage Item<br>Manage Item<br>Manage Item<br>Manage Item<br>Manage Item<br>Manage Item<br>Manage Item<br>Manage Item | Apply Discount G<br>r el<br>entifier<br>be F<br>t <u>ch Numbers</u><br>by B<br>Mathed<br>Athed S<br>hy By S | roups<br>edex<br>atches<br>- Every Trac<br>- Same Batch<br>arial and Batch | raction<br>h Numbers | *<br>*<br>* | ∟ Phanto<br>Issue Meth | vm Item<br>od |         | Manual                   |                                 | 2                | •         |     |
| <ul> <li>Active</li> <li>Inactive</li> <li>Advance</li> </ul>                                                                                                    | a                                                                                                    | From                                                                       | ]                    | То          | Ē                      | Remark        | <5      | -                        |                                 |                  |           |     |
|                                                                                                    |                                                                                                    |                                                                            |                      |             |                        |               |         |                          |                                 |                  |           | Þ   |

3. Choose Update.

# 4 Enhancements to Item Management

A new field *Cost* displaying the current cost of a selected batch item or serial number item has been added to the following windows:

- Serial Number Details and Batch Details
- Serial Number Management Update and Batch Management Update

# 4.1 Serial Number Details Window

To access the Serial Number Details window, do the following:

- 1. From the SAP Business One Main Menu, choose Inventory  $\rightarrow$  Item Management  $\rightarrow$  Item Serial Numbers  $\rightarrow$  Serial Number Details. The window opens in Find mode.
- 2. In the *Item Number* field, enter the item number or use (*Previous Record*) (*Next Record*) in the toolbar to browse through the serial number items.

The current cost of the serial number item is displayed in the Cost field.

# 4.2 Batch Details Window

To access the Batch Number Details window, do the following:

- 1. From the SAP Business One Main Menu, choose Inventory  $\rightarrow$  Item Management  $\rightarrow$  Batches  $\rightarrow$  Batch Details. The window opens in Find mode.
- 2. In the *Item Number* field, enter the item number or use (*Previous Record*) (*Next Record*) in the toolbar to browse through the batch items.

The current batch cost of the item is displayed in the Cost field.

# 4.3 Serial Number Management - Update Window

To access the Serial Number Management - Update window, proceed as follows:

- 1. From the SAP Business One Main Menu, choose Inventory  $\rightarrow$  Item Management  $\rightarrow$  Item Serial Numbers  $\rightarrow$  Serial Number Management. The window Serial Numbers Management Selection Criteria appears.
- 2. In the *Operation* field, select *Update*.
- 3. Define the remaining selection criteria for the range of the items for which you want to update the serial numbers and choose *OK*. The *Serial Number Management Update* window appears.

In the Cost column, you can view the current cost of the item serial numbers displayed.

# 4.4 Batch Management - Update Window

To access the *Batch Management - Update* window, proceed as follows:

- 1. From the SAP Business One Main Menu, choose Inventory → Item Management → Batches → Batch Management. The Batch Management Selection Criteria window appears.
- 2. In the Operation field, select Update.
- 3. Define the remaining selection criteria for the range of batches you want to update and choose *OK*. The *Batch Management Update* window appears.

In the *Cost* column, you can view the current cost of the item serial numbers displayed.

# 5 Determining Serial and Batch Item Cost

The cost of a serial or batch item is determined by the following documents:

- Receipts to stock
  - A/P documents
    - Goods receipt PO
    - A/P invoice
  - o Inventory Transactions
    - o Goods receipt
    - Entry from the inventory opening balance
    - Entry from the inventory posting/opening balance
    - Receipt from production
    - o Non-based A/R return, non-based A/R credit memo, non-based A/R correction invoice

### 1 Note

If the return cost is not set in the document, the serial/batch cost is calculated by the current cost. If the return cost is set in the document, the serial/batch cost is calculated by the return cost.

- Purchase returns the cost is calculated by the current serial/batch cost.
- Revaluation postings
  - $\circ~$  A/P invoice based on goods receipt PO with price change
  - o Landed costs
  - Material revaluation
  - A/P correction invoice with price change
  - A/P correction reversal with price change
  - o A/P credit memo without quantity posting

The following documents are posted by the current serial/batch cost:

- Issues from stock (all types of documents)
- A/R delivery, A/R return with negative quantity
- Goods receipt, A/P cancelation, A/P documents with negative quantity
- A/R correction, reversal with entry to stock
- Return components
- Disassembly in issue for production
- Inventory posting (exit: counted quantity is smaller than the quantity in warehouse)
- Negative inventory opening balance

### 1 Note

- When the system calculates the serial or batch item cost by the serial/batch valuation method, it considers only those transactions that were posted at the time when the item was managed by the serial/batch valuation method.
- You can receive old batches back after their valuation method has been changed to the serial/batch valuation method.

### 📫 Example

- If an item had serial/batch valuation method for some time, then you changed it to MAP, and after some time you change it back to serial/batch, the system takes into account only transactions that were posted at the time when the item had serial/batch valuation method. It ignores the transactions posted at the time it had MAP valuation method.
- You can issue a batch item with MAP, change the item's valuation method to serial/batch, and receive the same batch again. When calculating the cost, the system ignores the transactions posted at the time the item had MAP valuation method, and takes into consideration the transactions posted from the time the item has the serial/batch valuation method.

# 5.1 Determining Item Cost of By-Products with Serial/Batch Valuation Method

As of SAP Business One 9.1, the *Issue Method* of a by-product item can set to *Manual*. As a result, a by-product item can use the serial/batch valuation method. The cost of such item is determined by the value that you enter in the *Unit Price* field in the receipt from production document as displayed below.

| Pric     | e List Last Purch                                        |                              |             |                         |          |                    |   |
|----------|----------------------------------------------------------|------------------------------|-------------|-------------------------|----------|--------------------|---|
|          |                                                          |                              | •           |                         |          |                    |   |
|          |                                                          |                              |             |                         |          |                    |   |
|          |                                                          |                              |             |                         |          |                    |   |
| _        |                                                          |                              |             |                         |          |                    |   |
| ſ        | Contents Attachme                                        |                              |             |                         |          |                    |   |
| <b>/</b> | Contents Attachme                                        | lo. Item Des                 | Description | Trans. Type             | Quantity | Unit Price         | E |
| #        | Contents Attachmer<br>Order No. Series No<br>157 Primary | lo. Item Des<br>P_BOM MRP_BO | Description | Trans. Type<br>Complete | Quantity | Unit Price<br>10.0 | E |

# 6 Revaluating the Inventory with Serial/Batch Valuation Method

Items with serial/batch valuation method can be revaluated using the inventory revaluation functionality. Inventory revaluation for serial/batch items is similar to that of the FIFO items.

You can revaluate the item values by:

- *Price Change* -Changes the item price for a specific serial number or batch. The inventory price is changed and the inventory value is recalculated according to the new price.
- *Inventory Debit/Credit* Changes the value of a specific serial number or batch and the system recalculates the new price according to the value debited or credited.

# **i** Note

You cannot perform inventory revaluation if any item involved has a negative value.

# 6.1 Revaluating the Inventory by Price Change

### 1 Note

The following procedure shows how to revaluate the items managed by serial numbers as well as those managed by batches.

#### Procedure

1. From the SAP Business One Main Menu  $\rightarrow$  Inventory  $\rightarrow$  Inventory Transactions  $\rightarrow$  Inventory Revaluation. The Inventory Revaluation window appears.

| Nu                | mber                          | 2          |             | Series        | Primar   | v 💌      | Posting | Date    |             | 02.08.     | 13   |    |
|-------------------|-------------------------------|------------|-------------|---------------|----------|----------|---------|---------|-------------|------------|------|----|
|                   |                               |            |             |               |          |          | Docume  | nt Date |             | 02.08.     | 13   | -  |
| Rei               | valuation T                   | vpe P      | rice Chan   | ae            |          | *        | Ref. 2  |         |             |            |      | -  |
|                   |                               | P          | Price Chan  | ige           |          |          |         |         |             |            |      |    |
|                   |                               | I          | nventory    | Debit/Credit  |          | 1        |         |         |             |            |      |    |
| #                 | Item No.                      | Item D     | Description | n Whse        | Curre    | ent Cost | New     | Cost    | Unit of N   | leasure    | In   |    |
| 1                 |                               |            |             |               |          |          |         |         |             |            |      | 14 |
|                   |                               |            |             |               |          |          |         |         |             |            |      |    |
|                   |                               |            |             |               |          |          |         |         |             |            |      |    |
|                   |                               |            |             |               |          |          |         |         |             |            |      |    |
|                   |                               |            |             |               |          |          |         |         |             |            |      |    |
|                   |                               |            |             |               |          |          |         |         |             |            |      | Ψ. |
|                   |                               |            |             |               |          | - 2      |         |         |             |            | •    |    |
| Fin<br>Adr<br>Exp | d<br>mission Dat<br>biry Date | e Fi<br>Fi | rom         |               | To<br>To |          |         | 3       | 5et value f | ior select | ion  |    |
| Ser               | ials/Batche                   | r          |             |               |          |          |         |         |             |            |      |    |
|                   | S/B No.                       | Admission  | n Date      | Expiration    | Date     | Current  | Cost    | New     | Cost        | Total C    | lost |    |
|                   |                               |            |             |               |          |          |         |         |             |            |      |    |
|                   |                               |            |             |               |          |          |         |         |             |            |      |    |
|                   |                               |            |             |               |          |          |         |         |             |            |      |    |
|                   |                               |            |             |               |          |          |         |         |             |            |      |    |
|                   |                               |            |             |               |          |          |         |         |             |            |      |    |
|                   |                               |            |             |               |          |          |         |         |             |            |      |    |
|                   |                               |            |             |               |          |          |         |         |             |            |      |    |
| Rer               | marks                         |            |             |               |          |          |         |         |             |            |      |    |
|                   |                               |            |             |               |          |          |         |         |             |            |      | _  |
| lou               | irnal Remai                   | k          | Imce        | ntony Revalua | tion     |          |         |         |             |            |      |    |

- 2. In the *Revaluation Type* field, select *Price Change*.
- 3. In the *Item No.* column, select one or more desired items. All available batches or serial numbers are listed in the lower table.
- 4. Select the item row in the upper table for which you want to update the prices. In the lower table, enter the new cost for the desired batch or serial number.

# Example

In the figure below, the first item selected is managed by batches and the second item is managed by serial numbers.

|                          | mber                                                                                               |                                               | 4                                              | Series       | Primar           | у 🔻                                                     | Posting                      | Date        |             | 05.08.1                                                          | 13                             |   |
|--------------------------|----------------------------------------------------------------------------------------------------|-----------------------------------------------|------------------------------------------------|--------------|------------------|---------------------------------------------------------|------------------------------|-------------|-------------|------------------------------------------------------------------|--------------------------------|---|
|                          | 20000                                                                                              |                                               |                                                |              |                  |                                                         | Docum                        | ent Date    |             | 05.08.1                                                          | 13                             |   |
| Re                       | valuation 1                                                                                        | ype                                           | Price Chang                                    | e            |                  | •                                                       | Ref. 2                       |             |             |                                                                  |                                |   |
| #                        | Item No                                                                                            |                                               | Item Description                               | Whse         | Curr             | ent Cost                                                | New                          | Cost        | Unit of Me  | easure                                                           | In                             |   |
| 1                        | => Batch                                                                                           | 10 E                                          | Batch1                                         | -> 01        |                  |                                                         |                              |             |             |                                                                  |                                |   |
| 2                        | 📫 Serial                                                                                           | 1 9                                           | 5erial1                                        | 📫 01         |                  |                                                         |                              |             |             |                                                                  |                                |   |
| 3                        |                                                                                                    |                                               |                                                |              |                  |                                                         |                              |             |             |                                                                  |                                |   |
|                          |                                                                                                    |                                               |                                                |              |                  |                                                         |                              |             |             |                                                                  |                                |   |
|                          |                                                                                                    |                                               | 10                                             |              |                  |                                                         |                              |             |             |                                                                  | 100                            |   |
|                          |                                                                                                    |                                               |                                                |              |                  |                                                         |                              |             |             |                                                                  | 100                            | 1 |
| Fin                      | d                                                                                                  |                                               |                                                |              |                  |                                                         |                              | Se          | et value fo | r select                                                         | ion                            |   |
| Fin<br>Adi<br>Exc        | d<br>mission Da<br>sirv Date                                                                       | te                                            | From                                           |              | To               |                                                         |                              | S           | et value fo | r select                                                         | ion                            |   |
| Fin<br>Adı<br>Exp<br>Ser | d<br>mission Da<br>iiry Date<br>ials/Batche                                                        | te<br>Is                                      | From From                                      |              | To<br>To         |                                                         |                              | S           | et value fo | r select                                                         | ion                            |   |
| Fin<br>Adı<br>Exp<br>Ser | d<br>mission Da<br>biry Date<br>ials/Batche<br>S/B No.                                             | te<br>s<br>Adn                                | From From Initsion Date                        | Expiration I | To<br>To<br>Date | Current                                                 | Cost                         | Se<br>New C | et value fo | r select<br>Fotal Ci                                             | ion                            |   |
| Fin<br>Adı<br>Exp<br>Ser | d<br>mission Da<br>oiry Date<br>ials/Batche<br>S/B No.<br>BB500                                    | te<br>s<br>Adn<br>27.0                        | From From From 6.13                            | Expiration I | To<br>To<br>Date | Current<br>GBP 12,0                                     | Cost<br>D0                   | Se<br>New C | et value fo | r select<br>Fotal Co<br>iBP 240                                  | ion<br>ost                     |   |
| Fin<br>Adı<br>Exp<br>Ser | d<br>mission Da<br>biry Date<br>ials/Batche<br>S/B No.<br>BB500<br>AA700                           | te<br>s<br>Adn<br>27.01<br>27.01              | From From 6.13                                 | Expiration I | To<br>To<br>Date | Current<br>GBP 12.0<br>GBP 15.0                         | Cost<br>00                   | Se<br>New C | ost 1       | r select<br>Fotal Ci<br>iBP 240<br>iBP 75,                       | on<br>ost<br>0.00              |   |
| Fin<br>Adi<br>Exp<br>Ser | d<br>mission Da<br>piry Date<br>ials/Batche<br>S/B No.<br>BB500<br>AA700<br>bb67                   | te<br>Adn<br>27,01<br>27,01<br>27,01          | From From From 6.13<br>6.13<br>6.13            | Expiration   | To<br>To<br>Date | Current<br>GBP 12.0<br>GBP 15.0<br>GBP 16.0             | Cost<br>00<br>00             | Si<br>New C | ost 1       | r select<br>Fotal Ci<br>SBP 240<br>SBP 75,<br>SBP 80,            | on<br>ost<br>1.00<br>00        |   |
| Fin<br>Adi<br>Exp<br>Ser | d<br>mission Da<br>piry Date<br>ials/Batche<br>S/B No.<br>BB500<br>AA700<br>bb67<br>BN100          | te<br>Adn<br>27.00<br>27.00<br>27.00<br>15.00 | From From 6.13<br>6.13<br>6.13<br>6.13<br>7.13 | Expiration I | To<br>To<br>Date | Current<br>GBP 12.0<br>GBP 15.0<br>GBP 16.0<br>GBP 5.00 | Cost<br>00<br>00<br>00       | Se<br>New C | ost 1       | r select<br>Fotal Ci<br>iBP 240<br>iBP 75,<br>iBP 80,<br>iBP 50, | noi<br>st<br>00,00<br>00<br>00 |   |
| Fin<br>Adı<br>Exp<br>Ser | d<br>mission Da<br>jiry Date<br>ials/Batche<br>S/B No.<br>BB500<br>AA700<br>bb67<br>BN100          | te<br>Adn<br>27.01<br>27.01<br>27.01<br>15.01 | From From 6.13<br>6.13<br>6.13<br>6.13<br>7.13 | Expiration   | To<br>To<br>Date | Current<br>GBP 12.1<br>GBP 15.1<br>GBP 16.1<br>GBP 5.00 | Cost<br>00<br>00<br>00       | Se C        | et value fo | r select<br>Fotal Co<br>iBP 240<br>iBP 75,<br>iBP 80,<br>iBP 50, | noi<br>st<br>00,00<br>00<br>00 |   |
| Fin<br>Adi<br>Exp<br>Ser | d<br>mission Da<br>iiry Date<br>ials/Batche<br>S/B No.<br>BB500<br>AA700<br>bb67<br>BN100          | te<br>Adn<br>27.0<br>27.0<br>27.0<br>15.0     | From From 6.13<br>6.13<br>6.13<br>7.13         | Expiration   | To<br>To<br>Date | Current<br>GBP 12.1<br>GBP 15.1<br>GBP 16.1<br>GBP 5.00 | Cost<br>00<br>00<br>00<br>00 | Se<br>New C | et value fo | r select<br>Fotal Ci<br>iBP 240<br>iBP 75,<br>iBP 80,<br>iBP 50, | noi<br>stc<br>00.00<br>00      |   |
| Fin<br>Adı<br>Exp<br>Ser | d<br>mission Da<br>piry Date<br>ials/Batche<br>S/B No.<br>BB500<br>AA700<br>bb67<br>BN100<br>BN100 | te<br>Adn<br>27.00<br>27.00<br>15.00          | From From 6.13<br>6.13<br>6.13<br>7.13         | Expiration I | To<br>To<br>Date | Current<br>GBP 12.1<br>GBP 15.1<br>GBP 16.1<br>GBP 5.00 | Cost<br>00<br>00<br>0        | Se New C    | ost 1       | r select<br>Fotal Ci<br>5BP 240<br>5BP 75,<br>5BP 80,<br>5BP 50, | ion<br>55t<br>1.00<br>00<br>00 |   |

#### 1 Note

You can press <u>CTRL</u> to select desired items in the lower table, and update the price in the *Set Value for Selection* field located between the two tables.

5. Choose Add.

# 6.2 Revaluating the Inventory by Debit/Credit

- 1. From the SAP Business One *Main Menu*, choose *Inventory* → *Inventory Transactions* → *Inventory Revaluation*. The *Inventory Revaluation* window appears.
- 2. In the Revaluation Type field, select Inventory Debit/Credit.
- 3. In the *Item No.* column, select one or more desired items. All available batches or serial numbers are listed in the lower table.
- 4. In the upper table, select the item row for which you want to debit or credit the inventory value. In the lower table, enter the amounts you want to debit or credit for the desired batch or serial number.

1 Note

You can press <u>CTRL</u> and select desired items in the lower table, and enter the debit or credit amount in the *Debit/Credit Amount* field located between the two tables.

5. Choose Add.

# 7 Updating Valuation Method to Serial/Batch for Selection of Items

You can now update the valuation method to serial/batch for a range of items managed by serial numbers or batches.

#### Prerequisites

- The quantity of the items whose valuation method is to be changed is zero in all warehouses.
- The item is not drawn into any open document.

For more information, see SAP Note 869071.

#### Procedure

- 1. From the SAP Business One Main Menu, choose Inventory → Item Management → Inventory Valuation Method.
- 2. In the *Item No. From... To* fields, define the range of items for which you want to update the valuation method to Serial/Batch.
- 3. In the Default Valuation Method field, select Serial/Batch.
- 4. Choose OK.

The Update Valuation Method window appears.

- 5. In the *Approved* column, all checkboxes are selected. If you want to exclude any of the items from the update, deselect the appropriate checkbox.
- 6. In the *New Method* column, select *Serial/Batch* for those items for which you want to update the valuation method.
- 7. Choose the *Update* button.

# 8 Examples of Cost Calculation and Postings for Items with Serial/Batch Valuation Method

# 8.1 Purchasing Documents

### **Goods Receipt PO (GRPO)**

GRP03-B1 5

| C | ost triggers the cost recalculation. |     |                     |       |                        |               |                |                        |  |
|---|--------------------------------------|-----|---------------------|-------|------------------------|---------------|----------------|------------------------|--|
|   | Batch1<br>(B1)                       | Qty | Price               | Total | Cost Price per<br>Unit | JE Debit      | JE Credit      | Batch Value<br>Balance |  |
|   | GRPO1-B1                             | 10  | 10                  | 100   | 10                     | Inventory 100 | Allocation 100 | 100                    |  |
|   | GRPO2-B1                             | 10  | 30                  | 300   | 20*                    | Inventory 300 | Allocation 300 | 400                    |  |
|   | Delivery1-<br>B1                     | -5  | Not<br>relev<br>ant |       | 20                     | COGS 100      | Inventory 100  | 300                    |  |
|   |                                      |     |                     |       |                        |               |                |                        |  |

Inventory 250

Price Diff. 30

Allocation 250

Inventory 30

520

Example 1 - A new received quantity for the same batch number with a price that is different from the current cost triggers the cost recalculation.

\* Total receipts value (100+300) / Total receipts qty (10+10) = 20

250

50

\*\* Total receipts value (100+300+250) / Total receipts qty (10+10+5) = 26

#### Example 2 - The cost of a serial number item is set by the price in the receipt to stock.

26\*\*

| Serial S100 | Qty | Price | Qty Balance | Cost | JE Debit     | JE Credit     |
|-------------|-----|-------|-------------|------|--------------|---------------|
| GRPO1       | 1   | 10    | 1           | 10   | Inventory 10 | Allocation 10 |
| Delivery1   | -1  | -     | 0           | 10   | COGS 10      | Inventory 10  |
| GRPO2       | 1   | 13    | 1           | 13   | Inventory 13 | Allocation 13 |
| Delivery2   | -1  | -     | 0           | 13   | COGS 13      | Inventory 13  |

### **Goods Return or Cancellation of GRPO**

Example 1 - After issuing a goods return or a cancellation of a GRPO, the current cost is recalculated. If the system identifies that all purchased quantity has been returned, the batch cost is set to zero.

| Batch1                                 | Qty | Price | Total | Cost per Unit | JE Debit      | JE Credit      | Batch Value<br>Balance |
|----------------------------------------|-----|-------|-------|---------------|---------------|----------------|------------------------|
| GRPO1                                  | 10  | 10    | 10    | 10 (100/10)   | Inventory 100 | Allocation 100 | 100                    |
| A/R<br>Delivery1                       | -4  |       |       | 10            | COSG 40       | Inventory 40   | 60                     |
| A/R<br>Return<br>Based on<br>Delivery1 | 1   |       |       | 10            | Inventory 10  | COGS 10        | 70                     |
| Goods<br>Return                        | -2  |       |       | 10            | Allocation 20 | Inventory 20   | 50                     |

Scenario 1 - Some batch items have been returned

|                        | the second second second | م والله او وروز او و وروز ربل و رو |                     |             |
|------------------------|--------------------------|------------------------------------|---------------------|-------------|
| Scenario 2 - Ali batch | items have bee           | n returned and the                 | : current cost is s | set to zero |

| Batch1                                         | Qty | Price                      | Total | Cost per Unit | JE Debit       | JE Credit      | Batch Value<br>Balance |
|------------------------------------------------|-----|----------------------------|-------|---------------|----------------|----------------|------------------------|
| GRPO1                                          | 10  | 10                         | 100   | 10 (100/10)   | Inventory 100  | Allocation 100 | 100                    |
| A/R<br>Delivery1                               | -4  |                            |       | 10            | COSG 40        | Inventory 40   | 60                     |
| A/R Return1<br>Based on<br>Delivery1           | 4   |                            |       | 10            | Inventory 40   | COGS 40        | 100                    |
| Goods<br>Return or<br>Cancellation<br>of GRPO1 | -10 |                            |       | 10            | Allocation 100 | Inventory 100  | 0*                     |
| A/R Return                                     | 10  | Return<br>price<br>not set |       | 0             | 0              | 0              | 0                      |

\* The current cost is set to zero because all the purchased quantity has been returned. The next A/R return is posted with zero cost because it does not have a set return price and the system uses the current cost.

| Batch1                               | Qty | Price                      | Total | Cost per Unit                    | JE Debit                          | JE Credit         | Batch Value<br>Balance |
|--------------------------------------|-----|----------------------------|-------|----------------------------------|-----------------------------------|-------------------|------------------------|
| GRPO1                                | 10  | 10                         | 100   | 10 (100/10)                      | Inventory<br>100                  | Allocation<br>100 | 100                    |
| A/R<br>Delivery                      | -4  |                            |       | 10                               | COGS 40                           | Inventory 40      | 60                     |
| Non-<br>Based A/R<br>Return          | 4   | Return cost set<br>to 13.5 |       | 11<br>(100+13.5*4)/1<br>4        | Inventory 50<br>Price Diff. 4     | COGS 54           | 110                    |
| Goods<br>Return<br>Based on<br>GRPO1 | -2  |                            | 20    | 11<br>(100+54-<br>2*11)/(10+4-2) | Allocation<br>20<br>Price Diff. 2 | Inventory 22      | 88                     |

#### Example 2 - Based goods return when the current cost is different from the one in the base document.

Due to the need to balance the allocation amount (20) and the inventory amount (22), the amount 2 is posted to the price difference account.

| Example 3 - Non-based goods return when the current cost is different from the one in the base docur | ment |
|----------------------------------------------------------------------------------------------------|------|
|----------------------------------------------------------------------------------------------------|------|

| Batch1                           | Qty | Price                            | Total | Cost per Unit                | JE Debit                      | JE Credit      | Batch Value<br>Balance |
|----------------------------------|-----|----------------------------------|-------|------------------------------|-------------------------------|----------------|------------------------|
| GRP01                            | 10  | 10                               | 100   | 10 (100/10)                  | Inventory 100                 | Allocation 100 | 100                    |
| A/R<br>Delivery                  | -4  |                                  |       | 10                           | COSG 40                       | Inventory 40   | 60                     |
| Non-<br>Based<br>A/R<br>Return   | 4   | Return<br>cost<br>set to<br>13.5 |       | 11 (100+13.5*4)/14           | Inventory 50<br>Price Diff. 4 | COGS 54        | 110                    |
| Non-<br>Based<br>Goods<br>Return | -2  |                                  | 20    | 11<br>(100+54-2*11)/(10+4-2) | Allocation 22                 | Inventory 22   | 88                     |

The price in the goods return is ignored and there is **no posting to the price difference account**.

# 8.2 Sales Documents

# A/R Return and A/R Credit Memo

| Batch1                       | Qty | Price                     | Total | Cost per Unit | JE Debit       | JE Credit      | Batch Value<br>Balance |
|------------------------------|-----|---------------------------|-------|---------------|----------------|----------------|------------------------|
| GRPO1                        | 10  | 10                        | 100   | 10 (100/10)   | Inventory 100  | Allocation 100 | 100                    |
| A/R Delivery                 | -4  |                           |       | 10            | COSG 40        | Inventory 40   | 60                     |
| A/R Delivery<br>Cancellation | 4   |                           |       | 10            | Inventory 40   | COGS 40        | 100                    |
| Goods<br>Return              | -10 | 10                        |       | 10            | Allocation 100 | Inventory 100  | 0*                     |
| A/R Return                   | 1   | Return<br>cost<br>not set |       | 0**           | Inventory 0    | COGS 0         | 0                      |

#### Example 1 - Non-based A/R return without a set return cost does not influence the current cost calculation.

\*The batch has been returned, the current cost is set to zero.

\*\*The system uses the current cost which in this case is zero.

| Batch1                                                                        | Qty | Price                     | Total | Cost per Unit | JE Debit       | JE Credit      | Batch Value<br>Balance |
|-------------------------------------------------------------------------------|-----|---------------------------|-------|---------------|----------------|----------------|------------------------|
| GRPO1                                                                         | 10  | 10                        | 100   | 10 (100/10)   | Inventory 100  | Allocation 100 | 100                    |
| A/R Delivery                                                                  | -4  |                           |       | 10            | COSG 40        | Inventory 40   | 60                     |
| A/R Delivery<br>Cancellation                                                  | 4   |                           |       | 10            | Inventory 40   | COGS 40        | 100                    |
| Goods Return                                                                  | -10 | 10                        |       | 10            | Allocation 100 | Inventory 100  | 0                      |
| A/R Return                                                                    | 1   | Return<br>cost not<br>set |       | 0             | Inventory 0    | COGS 0         | 0                      |
| Non-Based A/R<br>Return or A/R<br>Credit Memo or<br>A/R Correction<br>Invoice | 1   | 15<br>Return<br>cost set  |       | 7.5           | Inventory 15   | COGS 15        | 15                     |

#### Example 2 - Non-based A/R return with a set return cost influences cost calculation.

# Example 4 - A cancellation of a non-based A/R return is considered as a purchasing cancellation or purchase return.

| Batch1                                | Qt<br>y | Pri<br>ce | Unit Cost<br>(Accum. Value /<br>Accum. Qty) | Accu<br>m.<br>Qty* | Accum.<br>Value **        | Accu<br>m.<br>Out<br>Qty<br>*** | Pri<br>ce<br>Diff<br>Am<br>t<br>*** | JE<br>Debit                                 | JE<br>Credit          | Qt<br>y<br>Ba<br>I. | Bat<br>ch<br>Val<br>ue<br>Bal. |
|---------------------------------------|---------|-----------|---------------------------------------------|--------------------|---------------------------|---------------------------------|-------------------------------------|---------------------------------------------|-----------------------|---------------------|--------------------------------|
| GRPO1                                 | 10      | 10        | 10                                          | 10                 | 100                       | 0                               | -                                   | Invent<br>ory<br>100                        | Allocat<br>ion<br>100 | 10                  | 100                            |
| A/R<br>Delivery<br>1                  | -<br>10 |           | 10                                          | 10                 | 100                       | 10                              | -                                   | COGS<br>100                                 | Invent<br>ory<br>100  | 0                   | 0                              |
| Non-<br>Based<br>A/R<br>Return1       | 3       |           | 10<br>(10*10+3*10)/(10+3)                   | 13                 | 130                       | 10                              |                                     | Invent<br>ory 30                            | COGS<br>30            | 3                   | 30                             |
| GRPO2                                 | 2       | 25        | 12<br>(10*10+3*10+2*25)/<br>(10+3+2)        | 15                 | 180                       | 10                              | 20                                  | Invent<br>ory<br>30<br>Price<br>Diff.<br>20 | Allocat<br>ion 50     | 5                   | 60                             |
| Cancella<br>tion of<br>A/R<br>Return1 | -3      |           | 12                                          | 12                 | 144<br>(100+30<br>+50-36) | 10                              |                                     | COGS<br>30<br>Price<br>Diff. 6              | Invent<br>ory 36      | 2                   | 24                             |

\*Purchased quantity

\*\*Based on purchases and purchase cancellations

\*\*\*Based on sold quantity and based returns

\*\*\*\* Accumulated Out Qty \* Delta Unit Cost

| Example 6 - A/R credit memo or A/R return (based or non-based) after a serial number item has been issued |
|----------------------------------------------------------------------------------------------------|
| uses the current cost of the serial number item.                                                          |

| Serial S100 | Qty | Price | Qty<br>Balance | Cost | JE Debit        | JE Credit        |
|-------------|-----|-------|----------------|------|-----------------|------------------|
| GRP01       | 1   | 10    | 1              | 10   | Inventory<br>10 | Allocation<br>10 |
| Delivery1   | -1  | -     | 0              | 10   | COGS 10         | Inventory<br>10  |

| Serial S100                                                                                                    | Qty | Price | Qty<br>Balance | Cost | JE Debit        | JE Credit        |
|----------------------------------------------------------------------------------------------------|-----|-------|----------------|------|-----------------|------------------|
| A/R Credit Memo or A/R Return (Based on<br>Delivery1 or Non-based and the Return Cost Not<br>Set in A/R Return) | 1   | -     | 1              | 10   | Inventory<br>10 | Allocation<br>10 |

#### A/P Invoice

#### Example 1 - A based A/P invoice with a price change influences the current cost calculation.

| Batch1                        | Qty | Price | Total | Cost per Unit       | JE Debit                                                 | JE Credit         | Batch Value<br>Balance |
|-------------------------------|-----|-------|-------|---------------------|----------------------------------------------------------|-------------------|------------------------|
| GRPO1                         | 10  | 10    | 100   | 10 (100/10)         | Inventory<br>100                                         | Allocation<br>100 | 100                    |
| A/R Delivery1                 | -3  | 10    | -30   | 10                  | COGS 30                                                  | Inventory<br>30   | 70                     |
| A/P Invoice Based on<br>GRPO1 | 8   | 15    | 40    | 14<br>((100+40)/10) | Allocation<br>80<br>Inventory<br>28<br>Price Diff.<br>12 | BP 120            | 98                     |

#### Example 2 - Price change in A/P invoice when there is zero batch quantity

| Batch1                           | Qty | Price | Total | Cost per<br>Unit | JE Debit                                               | JE Credit        | Batch Value<br>Balance |
|----------------------------------|-----|-------|-------|------------------|--------------------------------------------------------|------------------|------------------------|
| GRPO1-B1                         | 1   | 10    | 10    | 10               | Inventory<br>10                                        | Allocation<br>10 | 10                     |
| Delivery-B1                      | -1  | -     | -10   | 10               | COGS 10                                                | Inventory<br>10  | 0                      |
| A/P Invoice Based on<br>GRPO1-B1 | -   | -     | 2     | 12               | Allocation<br>10<br>Inventory<br>0<br>Price Diff.<br>2 | BP 12            | 0                      |

### **Landed Costs**

#### Example 1 - Landed costs value influences the current cost calculation.

| Batch1                        | Qty | Price           | Total | Cost per Unit        | JE Debit                                        | JE Credit         | Batch<br>Value<br>Balance |
|-------------------------------|-----|-----------------|-------|----------------------|-------------------------------------------------|-------------------|---------------------------|
| GRPO1                         | 10  | 10              | 100   | 10 (100/10)          | Inventory 100                                   | Allocation<br>100 | 100                       |
| A/R Delivery1                 | -3  | 10              | -30   | 10                   | COGS 30                                         | Inventory 30      | 70                        |
| A/P Invoice Based<br>on GRPO1 | 8   | 15              | 40    | 14<br>((100+40)/10)  | Allocation 80<br>Inventory 28<br>Price Diff. 12 | BP 120            | 98                        |
| Delivery2                     | -3  | Not<br>relevant |       | 14                   | COGS 42                                         | Inventory 42      | 56                        |
| Landed Costs for<br>GRPO1     |     | -               | 20    | 16<br>(100+40+20)/10 | Inventory 8<br>Price Diff. 12                   | Allocation 20     | 64                        |

# 8.3 Production Documents

### **Issue from Production**

| Example 1 - | An issue from productio | n based on a disassembly | y order is considered | as purchase cancellation. |
|-------------|-------------------------|--------------------------|-----------------------|---------------------------|
|             |                         |                          |                       |                           |

| Batch1                                                | Qty     | Price   | Unit<br>Cost<br>(Accum.<br>Value /<br>Accum.<br>Qty) | Accum.<br>Qty * | Accum.<br>Value<br>** | Accum.<br>Out Qty<br>*** | Price<br>Diff.<br>Amt<br>**** | JE Debit          | JE Credit         | Qty<br>Bal. | Batch<br>Value<br>Bal. |
|-------------------------------------------------------|---------|---------|------------------------------------------------------|-----------------|-----------------------|--------------------------|-------------------------------|-------------------|-------------------|-------------|------------------------|
| Production<br>Order of<br>Standard or<br>Special Type | 2       |         | 0                                                    | 0               | 0                     | 0                        | -                             | 0                 | 0                 | 0           | 0                      |
| Components a production                               | re issu | ied for | Total corr                                           | iponents c      | ost is 1000           | )                        | -                             |                   |                   | -           |                        |
| Receipt from<br>Production<br>No. 1                   | 2       |         | 500                                                  | 2               | 1000                  | 0                        | -                             | Inventory<br>1000 | COGS<br>1000      | 2           | 1000                   |
| A/R<br>Delivery1                                      | -2      |         | 500                                                  | 2               | 1000                  | 2                        | -                             | COGS<br>1000      | Inventory<br>1000 | 0           | 0                      |

| Batch1                                                            | Qty | Price | Unit<br>Cost<br>(Accum.<br>Value /<br>Accum.<br>Qty) | Accum.<br>Qty * | Accum.<br>Value<br>** | Accum.<br>Out Qty<br>*** | Price<br>Diff.<br>Amt<br>**** | JE Debit                            | JE Credit         | Qty<br>Bal. | Batch<br>Value<br>Bal. |
|-------------------------------------------------------------------|-----|-------|------------------------------------------------------|-----------------|-----------------------|--------------------------|-------------------------------|-------------------------------------|-------------------|-------------|------------------------|
| A/R Return1<br>Based on<br>Delivery1                              | 2   |       | 500                                                  | 2               | 1000                  | 0                        | -                             | Inventory<br>1000                   | COGS<br>1000      | 2           | 1000                   |
| Production<br>Order No. 2<br>of<br>Disassembly<br>Type            | 2   |       | 500                                                  | 2               | 1000                  | 0                        | -                             | 0                                   | 0                 | 0           | 1000                   |
| Issue from<br>Production<br>No. 4<br>(Disassembly<br>Order No. 2) | -2  |       | 500                                                  | 0               | 0                     | 0                        | -                             | Inventory<br>WIP<br>Account<br>1000 | Inventory<br>1000 | 2           | 0                      |
| Non-Based<br>A/R Return                                           | 1   |       | 0                                                    | 1               | 0                     | 0                        | -                             | Inventory<br>0                      | COGS 0            | 1           | 0                      |

\*Purchased quantity

\*\*Based on purchases and purchase cancellations

\*\*\*Based on sold quantity and based returns

\*\*\*\* Accumulated Out Qty \* Delta Unit Cost

# Example 2 - An issue from production based on a disassembly order is considered as purchase cancellation even if the production BOM was not received from a receipt from production (for example, the product BOM was received from A/R / A/P / Inventory).

The system uses the current cost, which in this case is zero.

| Batch1                               | Qty | Price | Unit Cost<br>(Accum.<br>Value /<br>Accum.<br>Qty) | Accum.<br>Qty * | Accum.<br>Value<br>** | Accum.<br>Out Qty<br>*** | Price<br>Diff.<br>Amt<br>**** | JE Debit          | JE Credit          | Qty<br>Bal. | Batch<br>Value<br>Bal. |
|--------------------------------------|-----|-------|---------------------------------------------------|-----------------|-----------------------|--------------------------|-------------------------------|-------------------|--------------------|-------------|------------------------|
| GRPO1                                | 2   | 500   | 500                                               | 2               | 1000                  | 0                        | -                             | Inventory<br>1000 | Allocation<br>1000 | 2           | 1000                   |
| A/R Delivery1                        | -2  |       | 500                                               | 2               | 1000                  | 2                        | -                             | COGS<br>1000      | Inventory<br>1000  | 0           | 0                      |
| A/R Return1<br>Based on<br>Delivery1 | 2   |       | 500                                               | 2               | 1000                  | 0                        | -                             | Inventory<br>1000 | COGS<br>1000       | 2           | 1000                   |

| Production<br>Order No. 2 of<br>Disassembly<br>Type               | 2  | 500 | 2 | 1000 | 0 | - | 0                                   | 0                 | 0 | 1000 |
|-------------------------------------------------------------------|----|-----|---|------|---|---|-------------------------------------|-------------------|---|------|
| Issue from<br>Production<br>No. 4<br>(Disassembly<br>Order No. 2) | -2 | 500 | 0 | 0    | 0 | - | Inventory<br>WIP<br>Account<br>1000 | Inventory<br>1000 | 2 | 0    |
| Non-Based<br>A/R Return                                           | 1  | 0   | 1 | 0    | 0 | - | Inventory<br>O                      | COGS 0            | 1 | 0    |
| Issue from<br>Production<br>No. 4<br>(Disassembly<br>Order No. 2) | -2 | 500 | 0 | 0    | 0 | - | Inventory<br>WIP<br>Account<br>1000 | Inventory<br>1000 | 2 | 0    |
| Non-Based<br>A/R Return                                           | 1  | 0   | 1 | 0    | 0 | - | Inventory<br>O                      | COGS 0            | 1 | 0    |

\*Purchased quantity

\*\*Based on purchases and purchase cancellations

\*\*\*Based on sold quantity and based returns

\*\*\*\*Accumulated Out Qty \* Delta Unit Cost

# Example 3 - Batch1 is received back to stock after it was issued in an issue for production based on a disassembly order.

| Batch1                                                | Qty      | Price    | Unit<br>Cost<br>(Accum.<br>Value /<br>Accum.<br>Qty) | Accum<br>. Qty * | Accum<br>. Value<br>** | Accum<br>Out<br>Qty<br>*** | Price<br>Diff.<br>Amt<br>**** | JE Debit          | JE Credit                     | Qty<br>Bal. | Batch<br>Value<br>Bal. |
|-------------------------------------------------------|----------|----------|------------------------------------------------------|------------------|------------------------|----------------------------|-------------------------------|-------------------|-------------------------------|-------------|------------------------|
| Production<br>Order of<br>Standard or<br>Special Type | 2        |          | 0                                                    | 0                | 0                      | 0                          | -                             | -                 | -                             | -           | 0                      |
| Components ar                                         | e issued | for proc | luction To                                           | otal compo       | onents cos             | t is 1000.                 |                               |                   |                               |             |                        |
| Receipt from<br>Production<br>No.1                    | 2        |          | 500                                                  | 2                | 1000                   | 0                          |                               | Inventory<br>1000 | Inventory<br>WIP Acc.<br>1000 | 2           | 1000                   |

| A/R Delivery1                                                     | -2       |            | 500       | 2          | 1000       | 2          | - | COGS<br>1000                        | Inventory<br>1000             | 0 | 0    |
|-------------------------------------------------------------------|----------|------------|-----------|------------|------------|------------|---|-------------------------------------|-------------------------------|---|------|
| A/R Return1<br>Based on<br>Delivery1                              | 2        |            | 500       | 2          | 1000       | 0          | - | Inventory<br>1000                   | COGS<br>1000                  | 2 | 1000 |
| Production<br>Order No.2 of<br>Disassembly<br>Type                | 2        |            | 500       | 2          | 1000       | 0          | - | -                                   | -                             | 0 | 0    |
| Issue from<br>Production<br>No. 4<br>(Disassembly<br>Order No. 2) | -2       |            | 500       | 0          | 0          | 0          | - | Inventory<br>WIP<br>Account<br>1000 | Inventory<br>1000             | 2 | 0    |
| Production<br>Order of<br>Standard /<br>Special Type              | 2        |            | 0         | 0          | 0          | 0          | - | 0                                   | 0                             | 0 | 0    |
| Components ar                                                     | e issuec | l for proc | luction T | otal compo | onents cos | st is 1200 |   |                                     |                               |   |      |
| Receipt from<br>Production<br>No.5 Receives<br>Batch1             | 2        |            | 600       | 2          | 1200       | 2          | - | Inventory<br>1200                   | Inventory<br>WIP Acc.<br>1200 | 2 | 1200 |
| A/R Delivery1                                                     | -2       |            | 600       | 2          | 1200       | 2          | - | COGS<br>1200                        | Inventory<br>1200             | 0 | 0    |

\*Purchased quantity

\*\*Based on purchases and purchase cancellations

\*\*\*Based on sold quantity and based returns

\*\*\*\* Accumulated Out Qty \* Delta Unit Cost

# 9 Generating Batches and Serials Inventory Audit Report

The inventory audit report displays results pre item only, it does not display results per serial numbers or batches. Therefore, users can use the batches and serials inventory audit report for items with serial/batch valuation method.

#### Procedure

# 1 Note

The procedure is the same as with generating the inventory audit report, a few differences. In the procedure below, only the steps relevant to the batches and serials inventory audit report are described in more detail.

### 1 Note

If the valuation method of an item has been changed in the past, this report will show only those transactions created at the time when the item was managed by the serial/batch valuation method.

1. From the SAP Business One Main Menu, choose Inventory → Inventory Reports → Batches and Serials Inventory Audit Report.

The Batches and Serials Inventory Audit Report - Selection Criteria window appears.

| <u>Items</u>           |               |              |                      |                          |                |      |  |  |  |
|------------------------|---------------|--------------|----------------------|--------------------------|----------------|------|--|--|--|
| Code Erom              |               |              | 1                    | Ċ.                       |                |      |  |  |  |
| Item Group             |               |              |                      |                          |                |      |  |  |  |
| E                      | roperties     | Ignor        | 'e                   |                          |                |      |  |  |  |
|                        |               | -            |                      |                          |                |      |  |  |  |
| Batche                 | 2             |              |                      |                          |                |      |  |  |  |
| Batch I                | Yumber        | From         |                      | To 😳                     | 1              |      |  |  |  |
| Batch Attribute 1      |               | From         |                      | То                       | 1              |      |  |  |  |
| Batch Attribute 2 From |               |              |                      | То                       |                |      |  |  |  |
| <u>Serials</u>         |               |              |                      |                          |                |      |  |  |  |
| System No. From        |               |              |                      | То                       |                |      |  |  |  |
| Lot Number From        |               |              |                      | То                       |                |      |  |  |  |
| Mfr. Serial No. From   |               |              |                      | То                       |                |      |  |  |  |
| Serial N               | Number        | From         |                      | То                       |                |      |  |  |  |
| Wareh                  | ouses         |              |                      |                          |                |      |  |  |  |
| 10                     | 1             |              |                      | ()                       |                |      |  |  |  |
|                        | Location      |              | Whse Code            | Whse Na                  | me             |      |  |  |  |
| ~                      | 🔻 Любер       | цы           |                      |                          |                | -    |  |  |  |
|                        |               |              | • 04                 | Склад ко                 | онсигнации     |      |  |  |  |
|                        | • Москва      | а - север    |                      | 0.000                    | Ocuonuoŭ crent |      |  |  |  |
|                        | 💌 Москва - юг |              |                      | Основно                  |                |      |  |  |  |
|                        | moente        | . 101        | 📫 02                 | Резервный склад          |                |      |  |  |  |
|                        |               |              | ſ                    | Frend                    | Calle          |      |  |  |  |
|                        |               |              | 1                    | Edbaug                   | Colla          | ihze |  |  |  |
|                        |               | Batcher A    | Serials with No. To: | oractions                |                |      |  |  |  |
| Hu                     | pray Ob IOr   | Coviale with | Cumulative Our       | niseccoris<br>ofity Zero |                |      |  |  |  |

- 2. From the drop down list of the *From... To* field, define the date which you want to be taken into account:
  - o Posting Date
  - o System Date

In the *Items* section, define the criteria pertaining to the selection of items.

3. In the *Batches* section, in the *Batch Number From...* To fields, define the range of the batch numbers which you want to include in the report.

Define further criteria for batches, through the *Batch Attribute 1 From...* To and *Batch Attribute 2 From...* To fields.

- 4. In the *Serials* section, define the range of the serial numbers you want to include in the report through the following fields:
  - o System No.
  - o Lot Number
  - o Mft. Serial No.
  - o Serial Number
- 5. In the *Warehouses* table, select the line checkbox of the warehouse you want to include in the report.
- 6. To display open balances for batches or serial numbers with no transaction, select the *Display OB for Batches/Serials with No Transactions* checkbox.

If an item has no transactions within the selected date range but has open transactions from previous periods, the total of these transactions is presented as an open balance for this item.

To hide batches and serial numbers with zero cumulative quantity, select the *Hide Batches/Serials with Cumulative Quantity Zero* checkbox.

- 7. In the *Report View* field, from the drop down list, select one of the following options:
  - o List
  - o Hierarchical
- 8. Choose OK.

The *Batches and Serials Inventory Audit Report* window appears. Use the *Expand* button for a detailed view of the report.

| 96<br>18 | e From<br>rencv | ρν6      | Date To     | l.           |                |                          |             |             |          |          |       |              | Items<br>Warehouses | -<br>All         |
|----------|-----------------|----------|-------------|--------------|----------------|--------------------------|-------------|-------------|----------|----------|-------|--------------|---------------------|------------------|
|          | ort View        | List     | *           |              |                |                          |             |             |          |          |       |              |                     |                  |
|          | Whse            | Item No. | Description | Serial/Batch | Current Serial | Serial/Batch Attribute 1 | System Date | Expiry Date | Document | Quantity | Cost  | Trans. Value | Cumulative Qty      | Cumulative Value |
|          | 📫 01            | sb01 🤤   |             | 🥪 b1         | 10.00          |                          | 24.04.14    |             | 📫 PD 268 | 5.000    | 10.00 | 50.00        | 5.000               | 50.00            |
|          | 📫 01            | 📫 sb01   |             | 🤿 Ь2         | 10.00          |                          | 24.04.14    |             | 📫 PD 268 | 5.000    | 10.00 | 50.00        | 5.000               | 50.00            |
|          |                 |          |             |              |                |                          |             |             |          |          |       |              |                     |                  |
|          |                 |          |             |              |                |                          |             |             |          |          |       |              |                     |                  |
|          |                 |          |             |              |                |                          |             |             |          |          |       |              |                     |                  |
|          |                 |          |             |              |                |                          |             |             |          |          |       |              |                     |                  |
|          |                 |          |             |              |                |                          |             |             |          |          |       |              |                     |                  |
|          |                 |          |             |              |                |                          |             |             |          |          |       |              |                     |                  |
|          |                 |          |             |              |                |                          |             |             |          |          |       |              |                     |                  |
|          |                 |          |             |              |                |                          |             |             |          |          |       |              |                     |                  |
|          |                 |          |             |              |                |                          |             |             |          |          |       |              |                     |                  |
|          |                 |          |             |              |                |                          |             |             |          |          |       |              |                     |                  |
|          |                 |          |             |              |                |                          |             |             |          |          |       |              |                     |                  |

#### www.sap.com/contactsap

#### Material Number

© 2015 SAP SE. All rights reserved.

No part of this publication may be reproduced or transmitted in any form or for any purpose without the express permission of SAP AG. The information contained herein may be changed without prior notice.

Some software products marketed by SAP AG and its distributors contain proprietary software components of other software vendors.

Microsoft, Windows, Excel, Outlook, and PowerPoint are registered trademarks of Microsoft Corporation.

IBM, DB2, DB2 Universal Database, System ads, System i5, System p, System p5, System x, System z10, System z9, z10, z9, iSeries, pSeries, xSeries, zSeries, eServer, z/VM, z/OS, i5/OS, S/390, OS/390, OS/400, AS/400, S/390 Parallel Enterprise Server, PowerVM, Power Architecture, POWER6+, POWER6, POWER5+, POWER5, POWER, OpenPower, PowerPC, BatchPipes, BladeCenter, System Storage, GPFS, HACMP, RETAIN, DB2 Connect, RACF, Redbooks, OS/2, Parallel Sysplex, MVS/ESA, AIX, Intelligent Miner, WebSphere, Netfinity, Tivoli and Informix are trademarks or registered trademarks of IBM Corporation. Linux is the registered trademark of Linux Torvalds in the U.S. and other countries.

Adobe, the Adobe logo, Acrobat, PostScript, and Reader are either trademarks or registered trademarks of Adobe Systems Incorporated in the United States and/or other countries.

Oracle is a registered trademark of Oracle Corporation. UNIX, X/Open, OSF/1, and Motif are registered trademarks of the Open Group.

Citrix, ICA, Program Neighborhood, MetaFrame, WinFrame, VideoFrame, and MultiWin are trademarks or registered trademarks of Citrix Systems, Inc.

HTML, XML, XHTML and W3C are trademarks or registered trademarks of W3C\*, World Wide Web Consortium, Massachusetts Institute of Technology.

Java is a registered trademark of Sun Microsystems, Inc. JavaScript is a registered trademark of Sun Microsystems, Inc., used under license for technology invented and implemented by Netscape.

SAP, R/3, xApps, xApp, SAP NetWeaver, Duet, PartnerEdge, ByDesign, SAP Business ByDesign, and other SAP products and services mentioned herein as well as their respective logos are trademarks or registered trademarks of SAP AG in Germany and in several other countries all over the world. All other product and service names mentioned are the trademarks of their respective companies. Data contained in this document serves informational purposes only. National product specifications may vary. These materials are subject to change without notice. These materials are provided by SAP AG and its affiliated companies ("SAP Group") for informational purposes only, without representation or warranty of any kind, and SAP Group shall not be liable for errors or omissions with respect to the materials. The only warranties for SAP Group products and services are those that are set forth in the express warranty statements accompanying such products and services, if any. Nothing herein should be construed as constituting an additional warranty

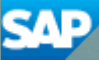